# Jabber訪客伺服器上的封包擷取

### 目錄

<u>簡介</u> <u>必要條件</u> <u>需求</u> <u>採用元件</u> <u>問題:如何從Jabber Guest Server獲取資料包捕獲?</u> <u>解決方案</u> 相關思科支援社群討論

# 簡介

本檔案介紹如何從Jabber Guest Server擷取封包擷取。

# 必要條件

### 需求

思科建議您瞭解以下主題:

- Jabber Guest必須能夠訪問Internet以下載程式包。
- 在PC上安裝WinSCP軟體以收集捕獲。

### 採用元件

本文中的資訊係根據以下軟體和硬體版本:

• Jabber Guest版本10.5和10.6

• WinSCP軟體

本文中的資訊是根據特定實驗室環境內的裝置所建立。文中使用到的所有裝置皆從已清除(預設))的組態來啟動。如果您的網路正在作用,請確保您已瞭解任何指令可能造成的影響。

# 問題:如何從Jabber Guest Server獲取資料包捕獲?

# 解決方案

#### 步驟1.

Jabber Guest伺服器必須能夠訪問Internet,以便從Internet下載軟體包。在使用Web代理的情況下 ,請按照該過程允許Jabber Guest上的CentOS使用Web代理下載包。 確保Jabber Guest Server可以下載軟體包後,請繼續執行步驟2。

#### 步驟2.

使用安全套接字主機(SSH)根憑證登入到Jabber Guest伺服器,並運行**yum search tcpdump**命令以 查詢最新版本的tcpdump。

| <pre>[root@jabberguest ~]# yum search tcpdump<br/>Loaded plugins: fastestmirror<br/>Loading mirror speeds from cached hostfile<br/>* base: centos.host-engine.com<br/>* extras: centos.mirror.nac.net<br/>* updates: centos.arvixe.com</pre> | M/Q   | Matched. | tcpdump ==== |  |
|----------------------------------------------------------------------------------------------------|-------|----------|--------------|--|
| tcpdump.x86_64 : A network traffic monitoring tool                                                                                                    | 14/ 5 | Hatched. |              |  |
| Name and summary matches only, use "search all" for everything. [root@jabberguest ~]# []                                                                                                    |       |          |              |  |

#### 步驟3.

運行yum install tcpdump命令,在Jabber Guest Server上安裝tcpdump軟體包。

| [root@jabberguest ~]# yum | install tcpdump |   |         |     |    |       |     |
|---------------------------|-----------------|---|---------|-----|----|-------|-----|
| oaded plugins: fastestmi  | rror            |   |         |     |    |       |     |
| Setting up Install Proces | S               |   |         |     |    |       |     |
| etermining fastest mirro  | rs              |   |         |     |    |       |     |
| * base: centos.aol.com    |                 |   |         |     |    |       |     |
| * extras: centos.mirror.  | ndchost.com     |   |         |     |    |       |     |
| * updates: centos.mirror  | .nac.net        |   |         |     |    |       |     |
| base                      |                 |   |         | 3.7 | kB | 00:00 |     |
| extras                    |                 |   |         | 3.4 | kB | 00:00 |     |
| extras/primary db         |                 |   |         | 31  | kB | 00:00 |     |
| updates                   |                 |   |         | 3.4 | kB | 00:00 |     |
| pdates/primary_db         | 50% [======     | ] | 0.0 B/s | 2.0 | MB | :     | ETA |
|                           |                 |   |         |     |    |       |     |

步驟4.

系統通過多個提示向您傳送消息。在每個元件上輸入y以驗證每個提示。

#### 步驟5.

Tcpdump現在再次可用於從Jabber Guest Server捕獲資料包。

| Mane and Summary matches Only, use seatch all for everything.                                                                                         |
|----------------------------------------------------------------------------------------------------|
| [root@jabberguest ~]# tcpdump                                                                                                    |
| tcpdump: verbose output suppressed, use -v or -vv for full protocol decode                                                                            |
| listening on eth0, link-type EN10MB (Ethernet), capture size 65535 bytes                                                                              |
| 11:44:54.328431 IP jabberguest.havogel.com.ssh > 14.0.25.66.60858: Flags [P.], seq 1089242520:1089242728, ack 1202666623, win 20832, length 208       |
| 11:44:54.329007 IP jabberguest.havogel.com.50843 > ad.havogel.com.domain: 15118+ PTR? 66.25.0.14.in-addr.arpa. (41)                                   |
| 11:44:54.384348 IP jabberguest.havogel.com.ssh > 14.0.25.66.60858: Flags [P.], seq 4294967232:208, ack 1, win 20832, length 272                       |
| 11:44:54.388191 IP 14.0.25.66.60858 > jabberguest.havogel.com.ssh: Flags [.], ack 208, win 64384, options [nop,nop,sack 1 {4294967232:208}], length 0 |
| 11:44:54.579286 ARP, Request who-has 14.80.94.10 tell 14.80.94.15, length 46                                                                          |
| 11:44:54.656970 ARP, Request who-has 14.80.94.11 tell 14.80.94.1, length 46                                                                           |
| 11:44:54.660995 ARP, Request who-has 14.80.94.235 tell 14.80.94.232, length 46                                                                        |
| 11:44:55.237405 ARP, Request who-has 14.80.94.17 tell 14.80.94.16, length 46                                                                          |
| 11:44:55.579320 ARP, Request who-has 14.80.94.10 tell 14.80.94.15, length 46                                                                          |
| 11:44:55.660815 ARP, Request who-has 14.80.94.235 tell 14.80.94.232, length 46                                                                        |
| 11:44:55.915532 ARP, Request who-has 14.80.94.104 tell 14.80.94.1, length 46                                                                          |
| 11:44:55.921206 ARP, Request who-has 14.80.94.150 tell 14.80.94.1, length 46                                                                          |
| 11:44:56.102066 ARP, Request who-has 14.80.94.66 tell 14.80.94.56, length 46                                                                          |
| 11:44:56.113541 ARP, Request who-has 14.80.94.48 tell 14.80.94.220, length 46                                                                         |
| 11:44:56.234761 ARP, Request who-has 14.80.94.17 tell 14.80.94.16, length 46                                                                          |
| 11:44:56.281613 ARP, Request who-bas 14.80.94.101 tell 14.80.94.1, length 46                                                                          |

您可以使用tcpdump -w TAC.pcap命令運行tcpdump並將捕獲寫入.pcap檔案。

#### 步驟6.

您可以使用WinSCP從Jabber訪客伺服器收集檔案。系統會開啟產品上的增強功能,以從Web GUI獲取資料包捕獲,並在以下位置對其進行跟蹤:

https://tools.cisco.com/bugsearch/bug/CSCuu99856/?reffering\_site=dumpcr